## До уваги суб'єктів оціночної діяльності!

Згідно із Законом України «Про оцінку майна, майнових прав та професійну оціночну діяльність в Україні» за видачу сертифіката суб'єкта оціночної діяльності справляється плата у розмірі трьох неоподатковуваних мінімумів доходів громадян (51 грн), яка спрямовується до Державного бюджету України.

Відповідно ЛО наказу Державної казначейської служби України від 20.12.2013 № 207 «Про внесення змін до наказу Державного казначейства України від 28 листопада 2000 року № 119», з метою забезпечення вимог постанови Кабінету Міністрів України від 07.08.2013 № 600 «Деякі питання ведення обліку доходів, які надходять як плата за надання адміністративних послуг» Державною казначейською службою України відкрито бюджетні рахунки для ведення деталізованого обліку доходів, які надходять за кодом класифікації доходів бюджету 22011800 «Плата за ліцензії та сертифікати, що сплачується ліцензіатами за місцем здійснення діяльності» за балансовим рахунком 3431 (призначення рахунку: для обліку коштів, які підлягають зарахуванню до надходжень бюджету за відомчою ознакою).

Згідно із зазначеним вище наказом Державної казначейської служби України від 20.12.2013 № 207 відомча ознака Фонду - 39.

З метою спрощення пошуку реквізитів для здійснення оплати за видачу сертифіката суб'єкта оціночної діяльності радимо скористатися інформацією, що міститься на офіційному веб - сайті Державної казначейської служби України (<u>https://www.treasury.gov.ua/ua</u>).

Алгоритм пошуку на сайті: Пошук реквізитів доходних рахунків  $\rightarrow$  Регіон  $\rightarrow$  Район, місто обл. значення та ОТГ  $\rightarrow$  Населений пункт, район, місто  $\rightarrow$  Найменування податку, збору, платежу  $\rightarrow$  Вид бюджету  $\rightarrow$  Знайти.

Приклад пошуку.

Крок 1.

На головній сторінці сайту знаходимо рубрику: «Пошук реквізитів доходних рахунків».

Крок 2.

У вікні «Регіон» вибраємо необхідний регіон (наприклад, Київська обл).

Крок 3.

У вікні «Район, місто обл. значення та ОТГ» вибираємо необхідне (наприклад, Білоцерківський район).

Крок 4.

У вікні «Населений пункт, район, місто» вибираємо необхідне (наприклад, Вільнотарасівська/ село Вільна Тарасівка).

Крок 5.

У вікні «Найменування податку, збору платежу» зазначаємо «Сертифікати». Крок 6.

У вікні «Вид бюджету» вибираємо: «Місцевий».

Крок 7.

Натискаємо кнопку «Знайти» (виділена жовтим кольором), і на екрані з'являється таблиця з відповідними даними.

Крок 8.

У графі «Наявність відомчої ознаки» знаходимо необхідний код: «39 Фонд державного майна України» (у разі відсутності коду на першій сторінці натискаємо кнопку «Завантажити ще» (виділена синім кольором) і завантажуємо додаткові сторінки).

Крок 9.

Здійснюємо перевірку реквізитів за такими параметрами: початкові цифри розрахункового рахунку: 3431, а 4 та 5 цифри від кінця рахунку – 39, код класифікації доходів бюджету: 22011800.

Пошук розрахункового рахунку здійснюється відповідно до *місця реєстрації* суб'єкта господарювання. Водночас, у разі відсутності необхідного рахунку (в невеликому населеному пункті), коло пошуку доцільно обмежити за принципом укрупнення регіону (районним центром, містом).

Телефон гарячої лінії Державної казначейської служби України (044) 281-49-16.